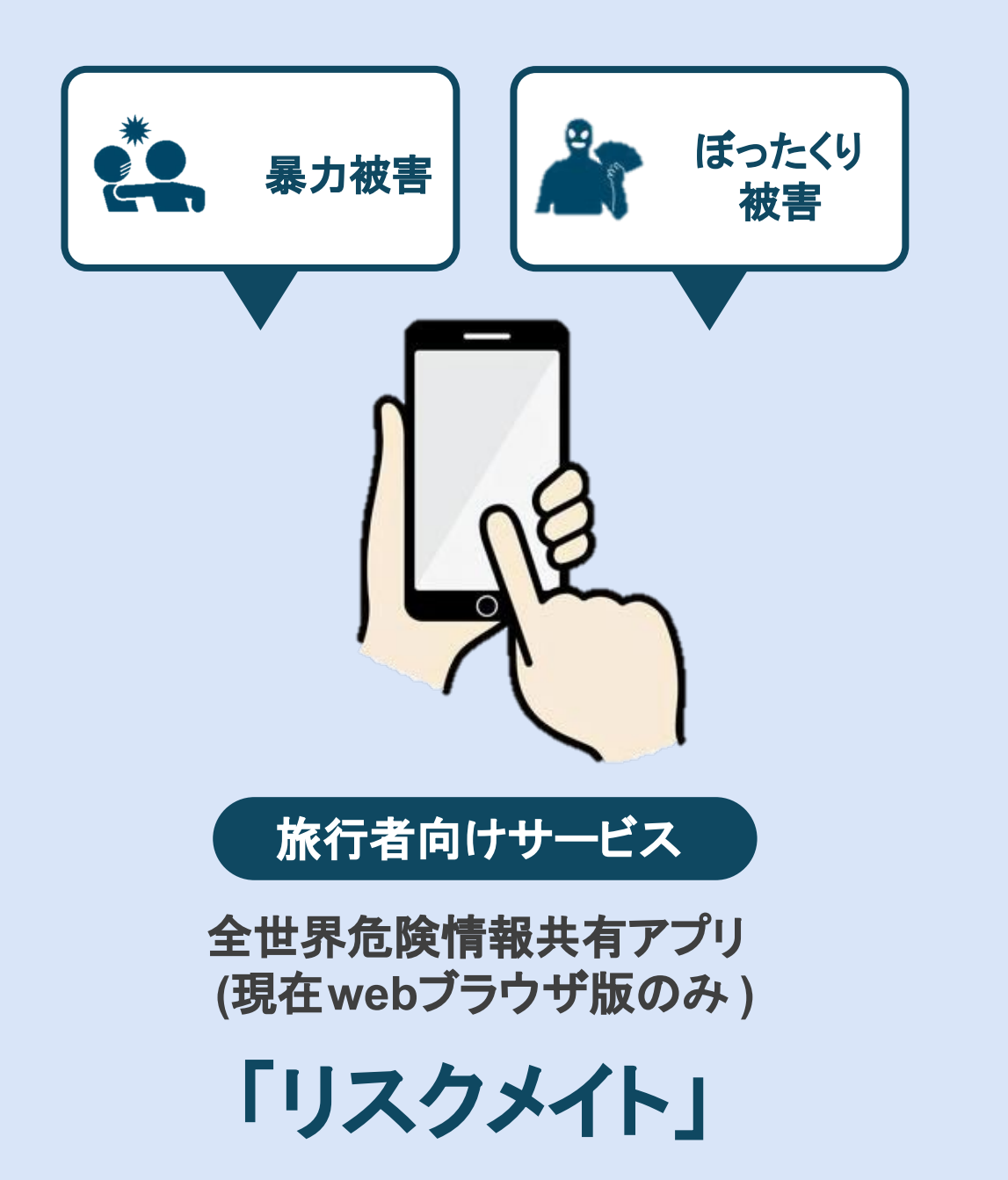

# 取扱説明書

(Ver.1 2024.11.1作成)

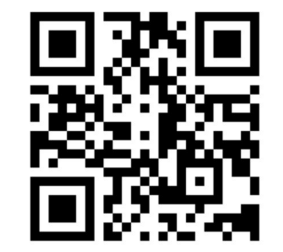

↑アクセス URLはこちら

※説明書内の一部画像・イラストはイメージです。

#### 1. <u>リスクメイトについて</u>

- 2. <u>会員登録</u>
- 3. <u>投稿方法</u>
- 4. <u>投稿の閲覧方法</u>
- 5. <u>通知機能</u>

- 6. <u>地図の設定</u>
- 7. <u>投稿の並び替え</u>
- 8. <u>ログアウト・退会</u>
- 9. <u>投稿の削除</u>
- 10. コメント機能

#### 01「リスクメイト」とは?

# 旅行者向けサービス 全世界の「危険情報」を共有するアプリケーション

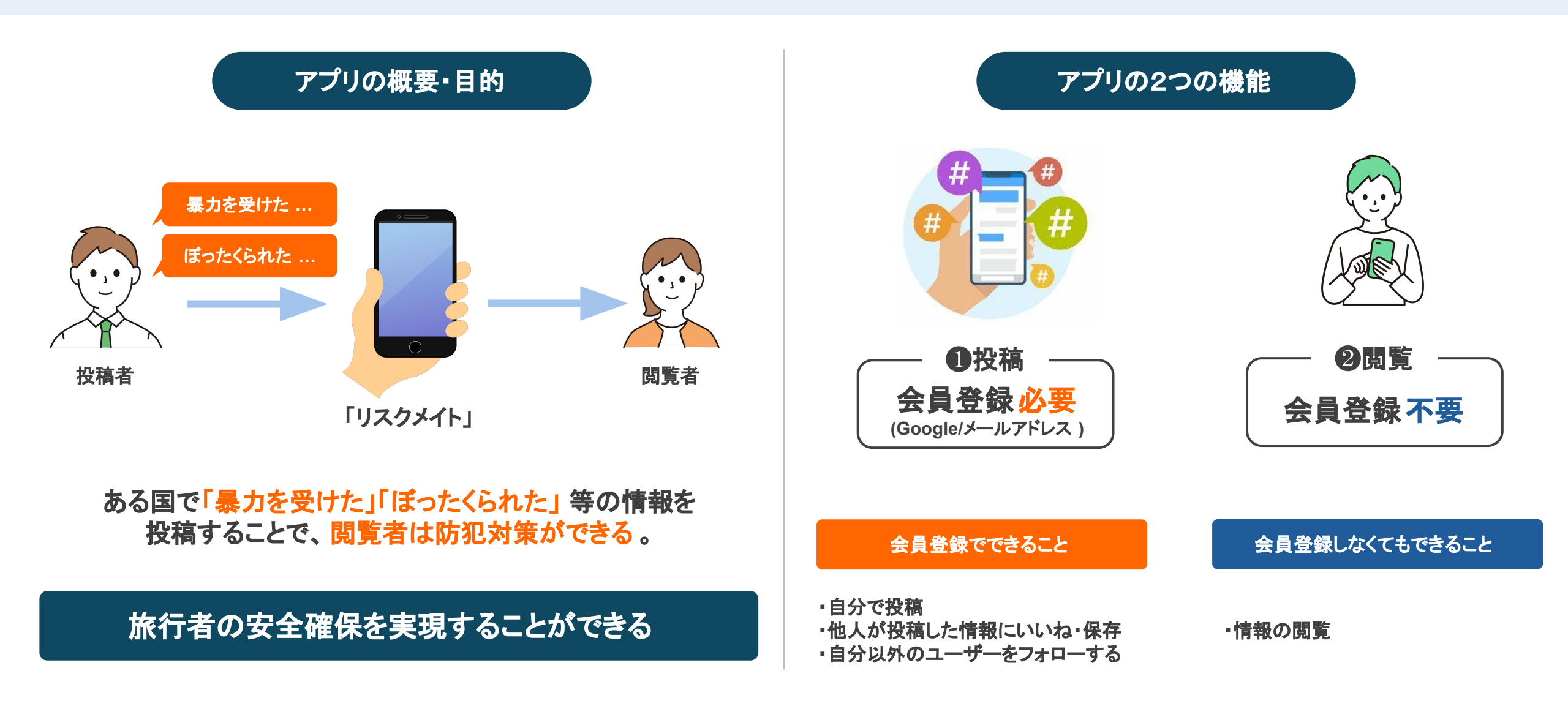

#### 02 会員登録方法1

# 「Google」/「メールアドレス」のいずれかで会員登録ができます

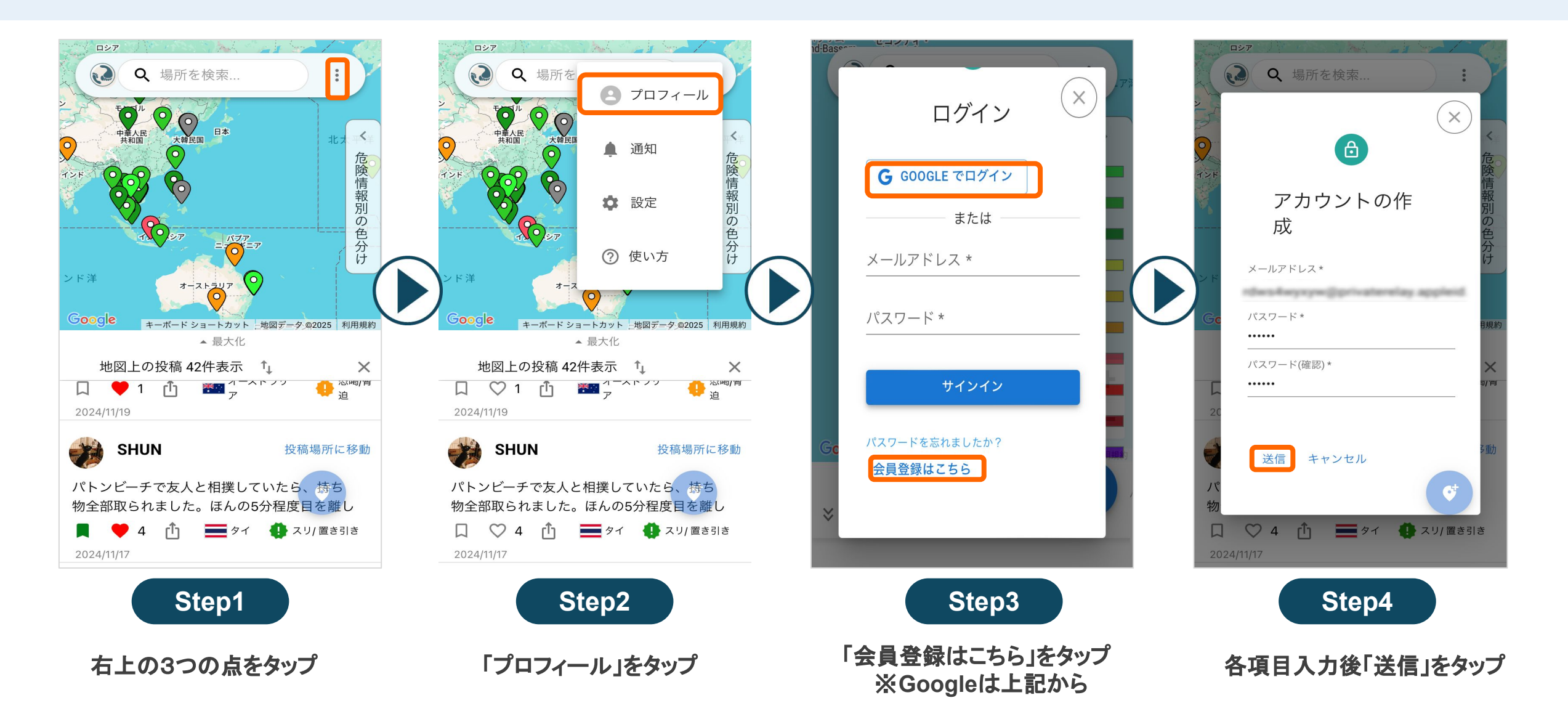

# 「Google」/「メールアドレス」のいずれかで会員登録ができます

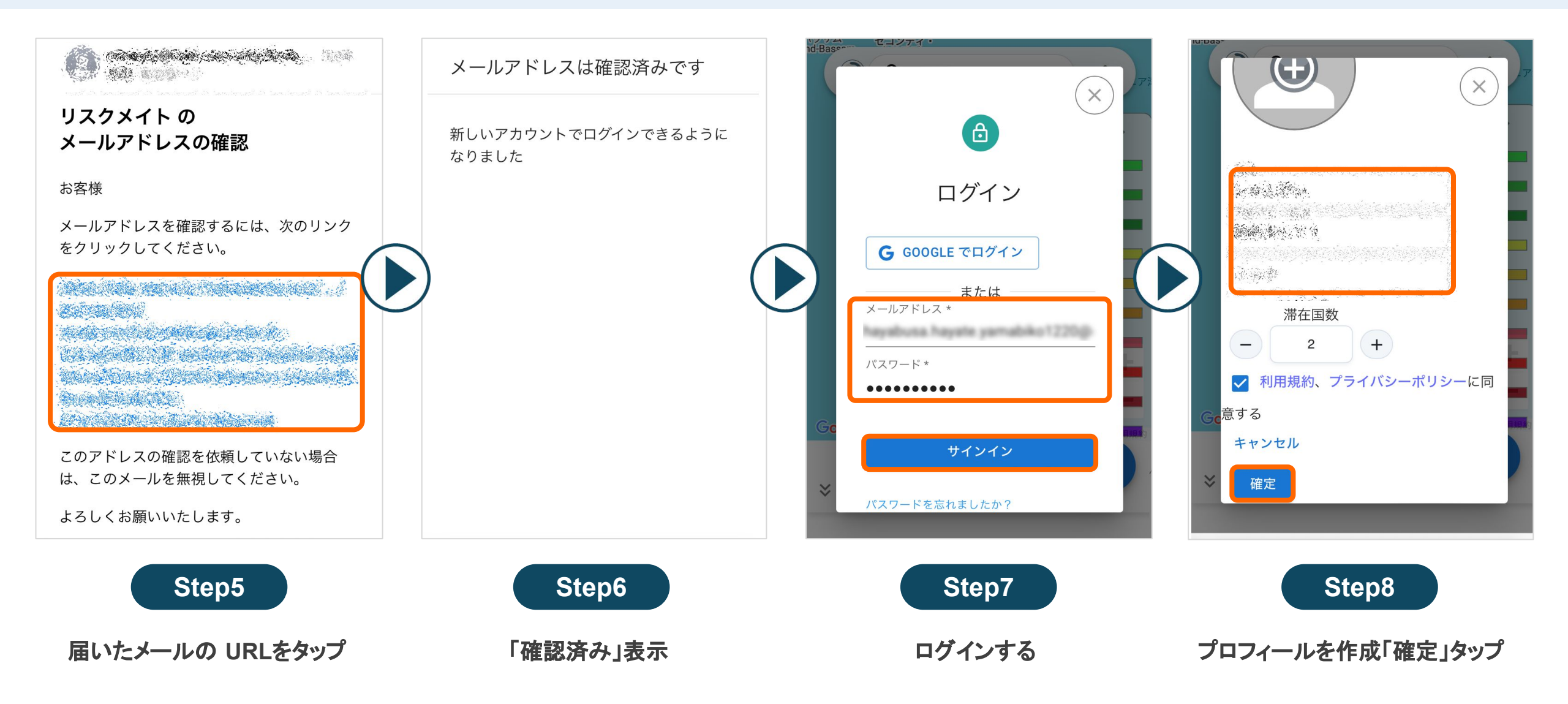

#### 03 投稿方法①

## 投稿は会員登録後、プロフィール作成後から使用可能です

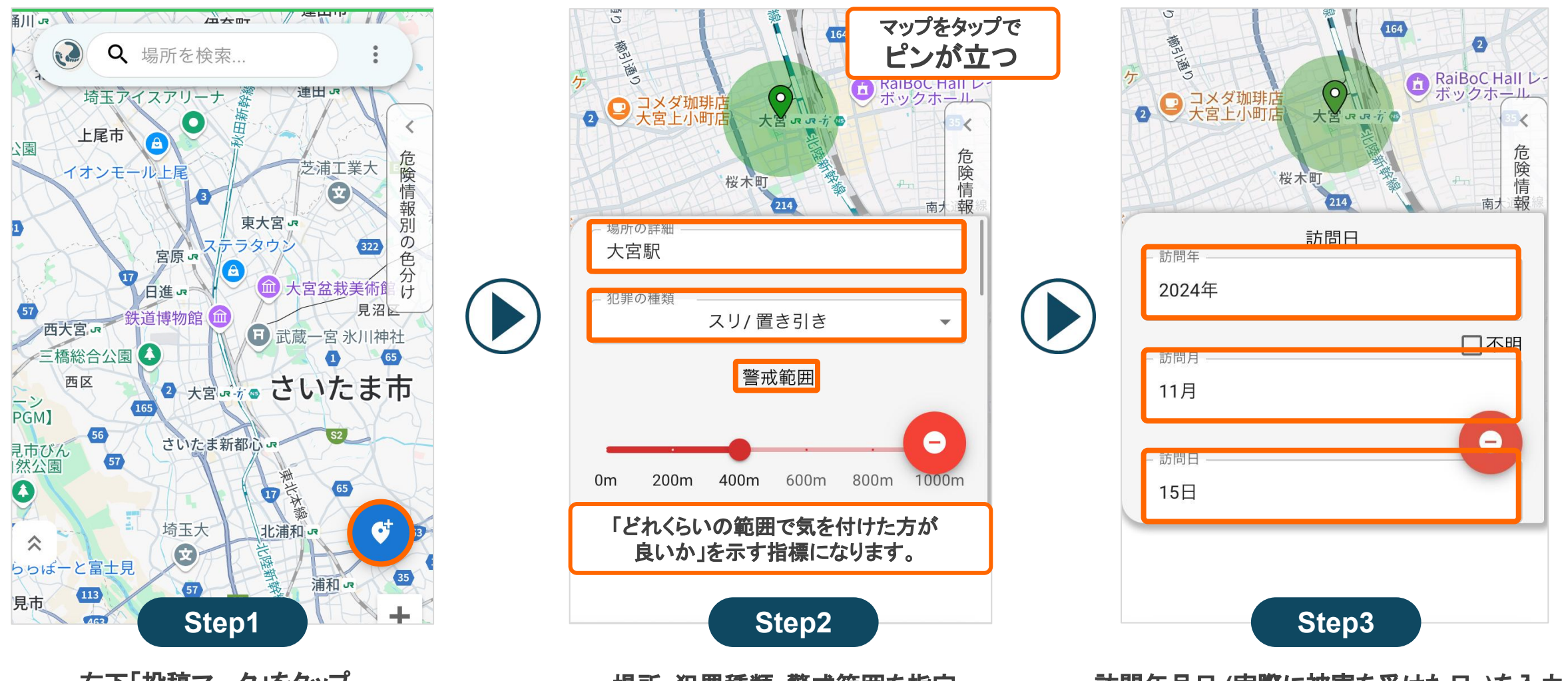

右下「投稿マーク」をタップ

場所・犯罪種類・警戒範囲を指定

訪問年月日 (実際に被害を受けた日)を入力

#### 03 投稿方法2

## 投稿は会員登録後、プロフィール作成後から使用可能です

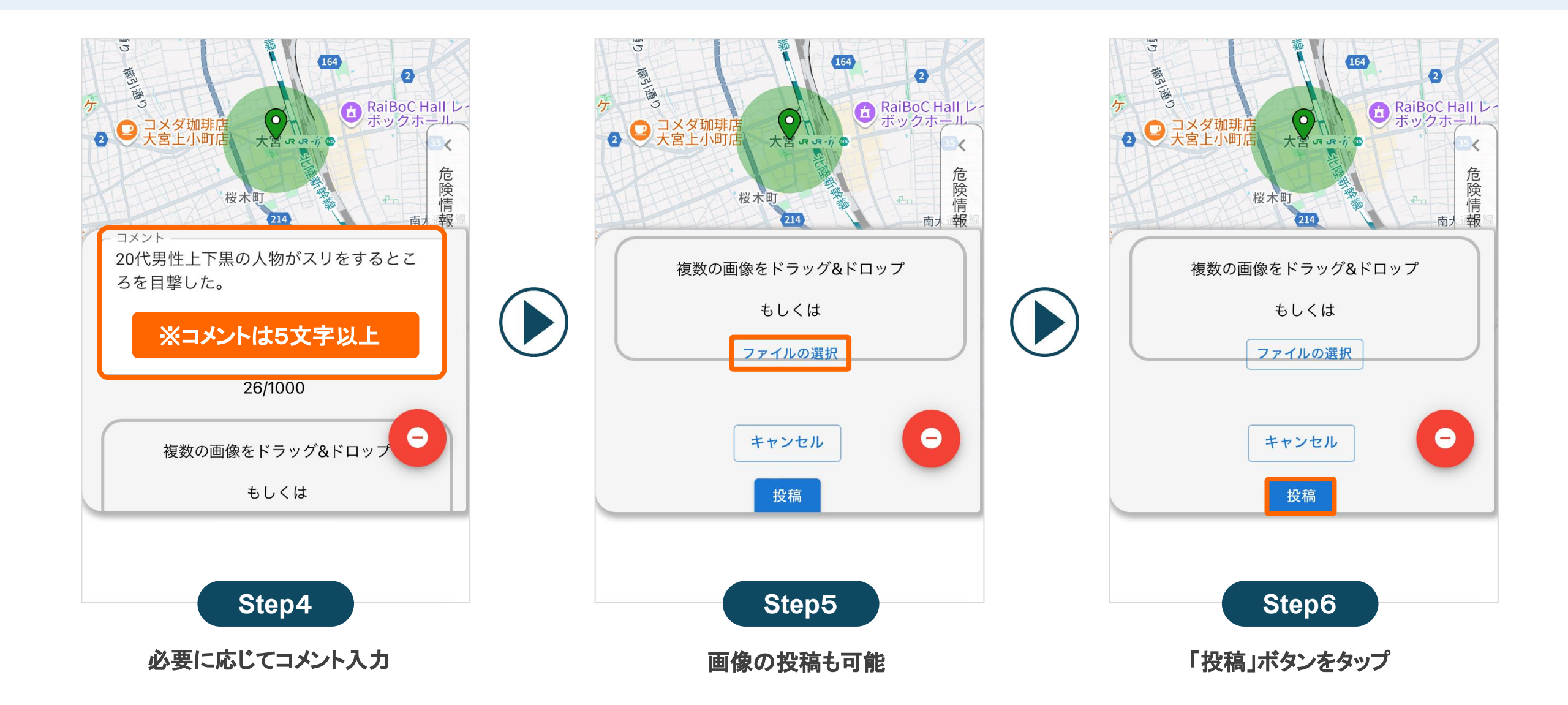

# マップ上のピンをタップすると投稿内容の閲覧やアカウントフォローができます

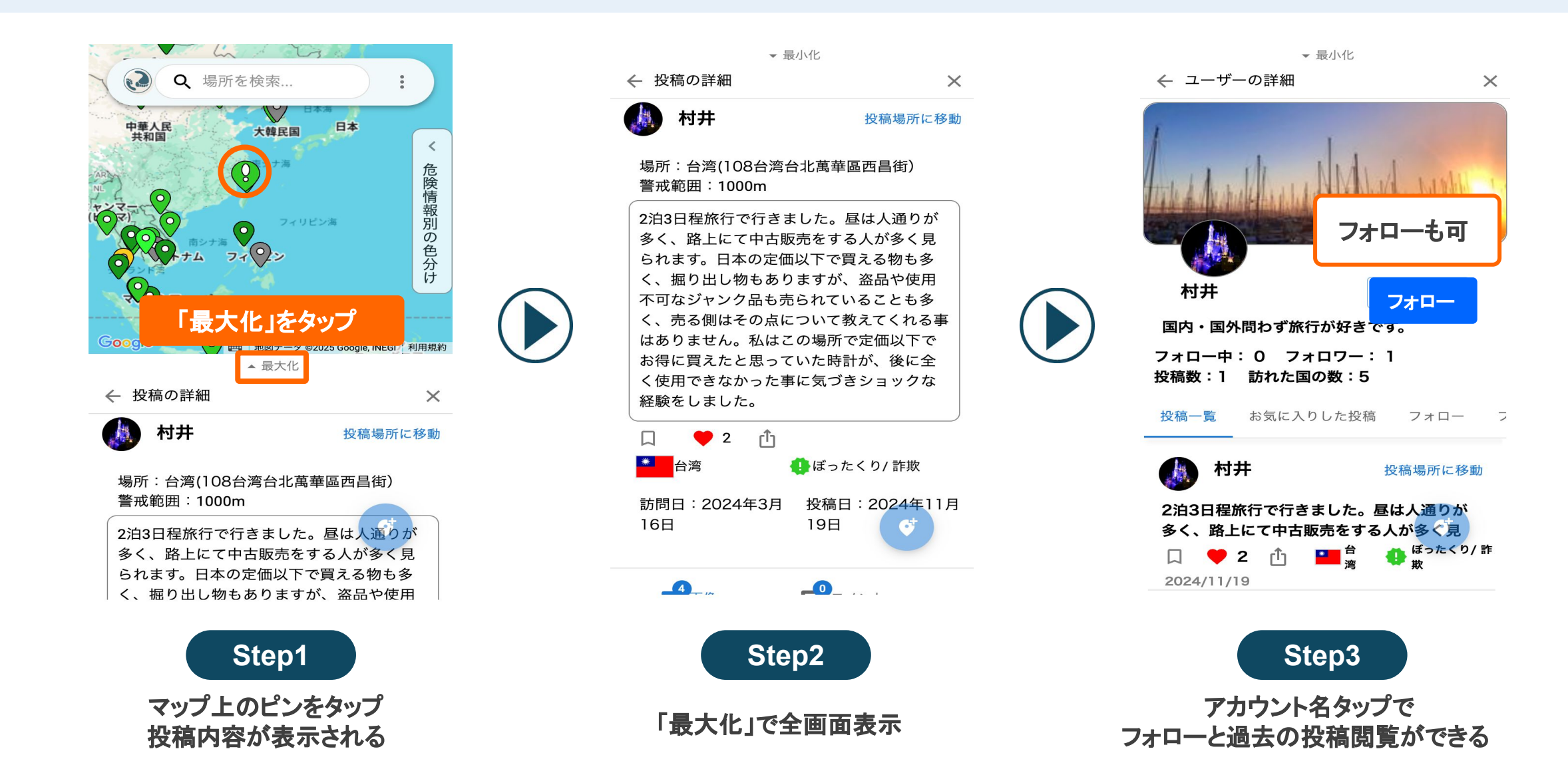

#### 設定で大使館や領事館の情報をマップから確認することができます

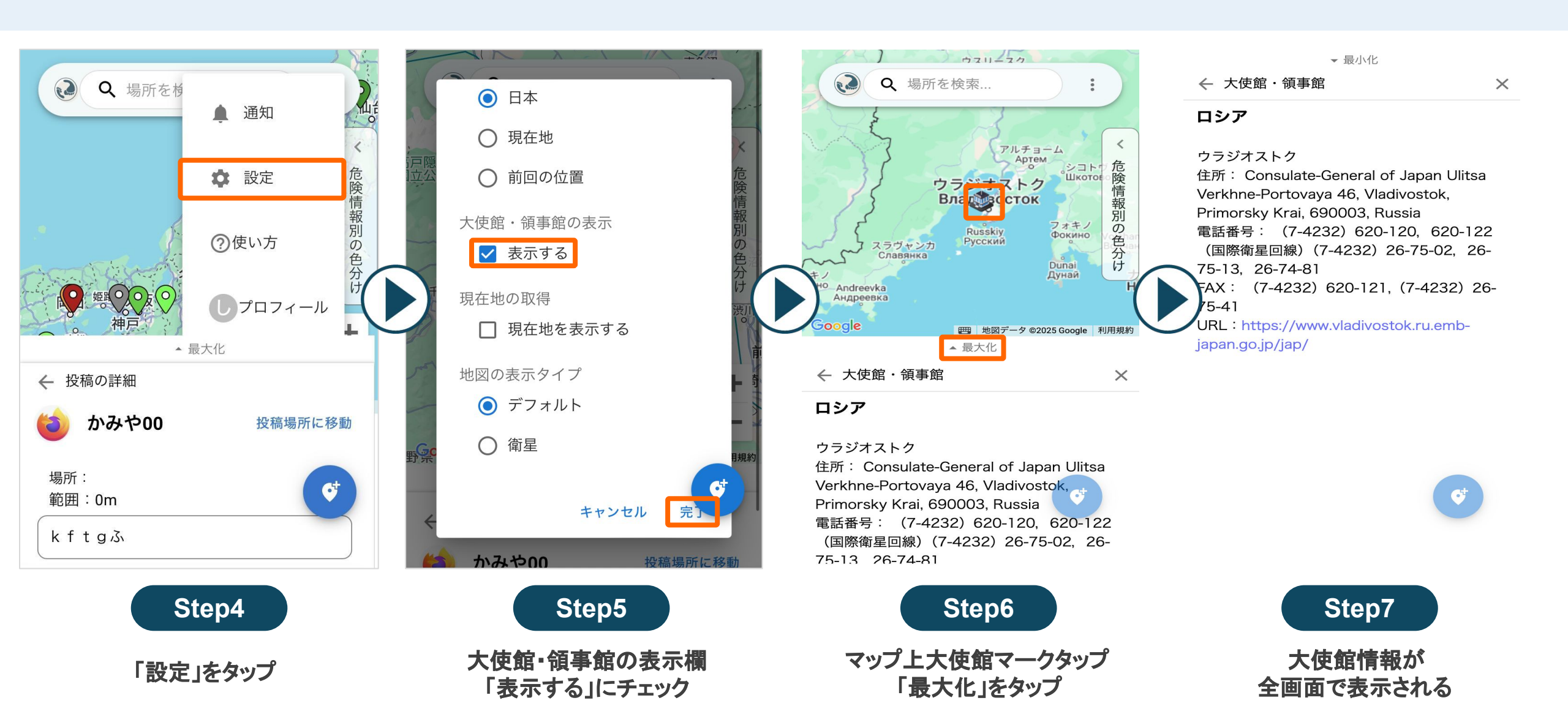

## お気に入り登録・フォローされた際に通知でお知らせする機能です

![](_page_9_Figure_2.jpeg)

右上メニュー「通知」をタップ

通知内容が表示される

## 表示される場所の初期値を設定できる機能です

![](_page_10_Figure_2.jpeg)

# 地図に表示されているマーカー (ピン)のリストを並び替えできる機能です

![](_page_11_Picture_2.jpeg)

「最大化」をタップ

矢印マークをタップ

#### 08 ログアウト・退会

## 「設定」からログアウト・退会ができます

![](_page_12_Figure_2.jpeg)

![](_page_12_Picture_3.jpeg)

![](_page_12_Picture_4.jpeg)

![](_page_12_Picture_5.jpeg)

![](_page_12_Picture_6.jpeg)

## 投稿を削除することができます

![](_page_13_Figure_2.jpeg)

← 投稿の詳細  $\times$ るからに住しいのにソレカを取り山してし まったこと。警戒していれば避けられた事 態だけに悔やしい。。。 C 3 [Î] 南アフリカ 4 ぼったくり/ 詐欺 訪問日:2023年10 投稿日:2024年11月 月1日 17日 ■ 投稿を削除 3画像 DATE 2003/ 10 / 0 RLACE CODIE TOINT CASE REFORMED NAMES Step2

「投稿を削除」を選択

▼ 最小化

![](_page_13_Picture_4.jpeg)

![](_page_13_Picture_5.jpeg)

### ユーザーの投稿にコメント・質問ができます。

![](_page_14_Figure_2.jpeg)

![](_page_14_Figure_3.jpeg)

![](_page_14_Figure_4.jpeg)

![](_page_14_Picture_5.jpeg)